# **Delete Orders From Admin**

How to Install: Download the "Ready to paste" package from your customer's area,

unzip it and upload the all files in 'app/code/Webiators/DeleteOrdersFromAdmin folder

to your Magento install dir.

**Update the Database:** Move to Magento Root directory with CLI and execute below commands

- php bin/magento setup:upgrade
- php bin/magento setup:di:compile
- php bin/magento setup:static-content:deploy
- php bin/magento cache:flush

#### How to Use:

#### **Delete Orders**

Go to Sales >> Orders

Open any order and you will be able to delete the order from the Order View Page by choosing the **Delete button** in the Information tab of a specific order.

| $\leftarrow \   \rightarrow $ | C  | demo.webiators.com/web  | bpanel/sales/order/view/o | rder_id/4/key/71c113f4a2 | 10b563b2aab9e5b36f7a | ae8262a5ae0503324dcd2         | 38fd88c4967471/                       | \$                       | <b>©</b> 🎤 | / Ø 🛇           | ا ا      | 🔅 🛊 🗊 🌘        |
|-------------------------------|----|-------------------------|---------------------------|--------------------------|----------------------|-------------------------------|---------------------------------------|--------------------------|------------|-----------------|----------|----------------|
| Apps                          | 10 | 🚱 🔪 📵 Migrate your mage | 쥕 How to Change the       | 🚱 Instagram Integrati    | How to add "Add t    | 🛓 html - Owl carousel         | A Magento 2 Perform                   | n 🎯 Magento / Mager      | it 🍅 Ho    | w to Import Pro | GitH     | ub - sashas777 |
| Ŵ                             |    | A One or more of the C  | Cache Types are invalidat | ed: Page Cache. Please g | to Cache Manageme    | nt and refresh cache typ      | es.                                   |                          |            |                 | System   | Messages: 1 🔻  |
| CONTRACTOR DASHBOARD          | D  | #00000004               |                           |                          |                      | In (                          | Order detail page you                 | will fine button to dele | ete order  | Q               | <b>"</b> | ⊥ yogesh3 🗸    |
| \$<br>SALES                   |    |                         |                           |                          |                      |                               |                                       | ← Back                   | Delete     | Send            | Email    | Reorder        |
| <b>P</b><br>CATALOG           |    |                         |                           |                          |                      |                               |                                       |                          |            |                 |          |                |
|                               |    | ORDER VIEW              |                           | Order & Accou            | unt Information      |                               |                                       |                          |            |                 |          |                |
|                               |    | Information             |                           | Order # 000000<br>sent)  | 0004 (The order co   | onfirmation email             | was .                                 | Account Informat         | ion Edit C | ustomer         |          |                |
|                               |    | 1                       |                           |                          |                      |                               |                                       | Customer Name            |            |                 |          |                |
|                               |    | Invoices                |                           | Order Date               |                      | Feb 14, 2020, 3               | 50:31 AM                              | Email                    |            |                 |          |                |
|                               |    | Credit Memos            |                           | Order Status             |                      |                               | Closed                                | Customer Group           |            |                 |          | General        |
| REPORTS                       |    | Shipments               |                           | Purchased From           |                      | Main<br>Main Web<br>Default S | n Website<br>site Store<br>itore View |                          |            |                 |          |                |
| STORES                        |    | Comments History        |                           | Placed from IP           |                      | 1.23.121.8 (1                 | .23.121.8)                            |                          |            |                 |          |                |
|                               |    |                         |                           |                          |                      |                               |                                       |                          |            |                 |          |                |
|                               |    |                         |                           | Address Inforr           | mation               |                               |                                       |                          |            |                 |          |                |

You can Also delete orders in bulk using Mass Delete action

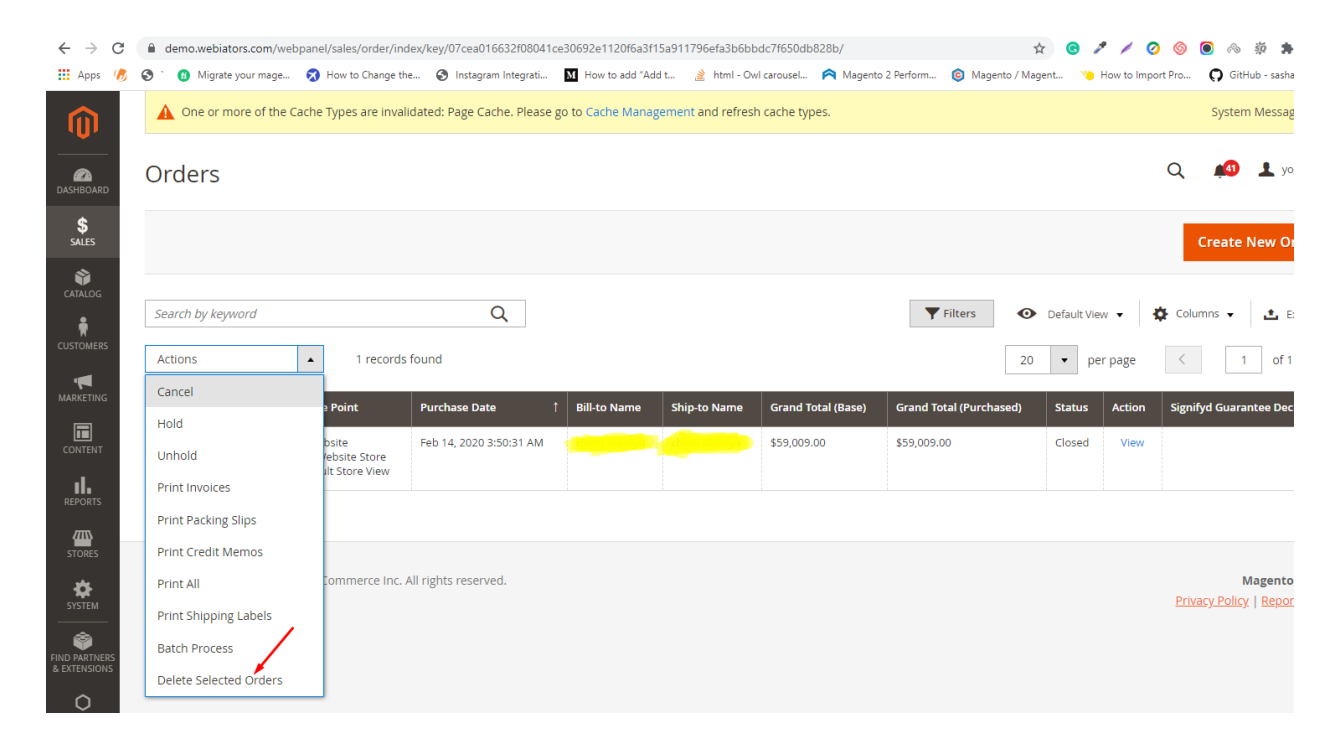

### **Delete invoices**

Go to Sales >> Orders

You will be able to delete the invoice of a specific order from the Order View Page in the **Invoices** tab by choosing the **Delete Invoices button** in **Actions** dropdown box.

| <b>'</b>  | #00000003        |                    |                                 |             |                       |                   | Q 🗯       | 2 📕 admin     | •  |
|-----------|------------------|--------------------|---------------------------------|-------------|-----------------------|-------------------|-----------|---------------|----|
| DASHBOARD | 1                | ← Back Delete      | Login as Customer               | Send Ema    | il Credit Mem         | o Hold            | Ship      | Reorder       |    |
| CATALOG   | ORDER VIEW       | Search by keyword  | d Q                             | <b>F</b> i  | ilters Oefaul         | lt View 👻 🏟       | Columns 👻 | 📩 Export      | •  |
| CUSTOMERS | Information      | Actions  Actions   | 1 records found (1<br>selected) |             | 20 -                  | per page          | <         | 1 of 1        | >  |
|           | Invoices         | Delete<br>Invoices | Invoice Date                    | Order # Ord | der Date              | Bill-to Name      | Status    | Amount Action | in |
| CONTENT   | Credit Memos     | 80000000           | Nov 1, 2021 2:28:29 AM          | 00000003 Au | g 27, 2021 5:02:23 AM | Veronica Costello | Paid      | \$96.34 Viev  | N  |
|           | Shipments        | Delete Invoid      | e                               |             |                       |                   |           |               |    |
| STORES    | Comments History |                    |                                 |             |                       |                   |           |               |    |

You can Also delete invoices in bulk by using the Mass Delete action in Sales >> Invoices.

| Sear  | ch by keyword |                        | 9            |                         | Y            | Filters | ● Default View ▼   | 🔅 Columns 🗸 📩           | Export |
|-------|---------------|------------------------|--------------|-------------------------|--------------|---------|--------------------|-------------------------|--------|
| Actio | ons           | 4 records found        | (4 selected) |                         |              | [       | 20 🔻 per pag       | re < 1 o                | f1     |
| PDF   | Invoices      | roice Date             | Order #      | Order Date              | Bill-to Name | Status  | Grand Total (Base) | Grand Total (Purchased) | Actio  |
| Dele  | te Invoices   | Aug 6, 2021 7:03:22 AM | 000000002    | Aug 6, 2021 7:03:22 AM  |              | Paid    | \$39.64            | \$39.64                 | Vie    |
| ~     | 000000005     | Nov 1, 2021 2:16:22 AM | 000000005    | Aug 27, 2021 9:38:19 AM |              | Paid    | \$12.00            | \$12.00                 | Vie    |
| ~     | 000000006     | Nov 1, 2021 2:16:41 AM | 000000004    | Aug 27, 2021 8:49:42 AM |              | Paid    | \$47.00            | \$47.00                 | Vie    |
| V     | 000000007     | Nov 1, 2021 2:17:02 AM | 00000003     | Aug 27, 2021 5:02:23 AM |              | Paid    | \$96.34            | \$96.34                 | Vie    |

## **Delete shipments**

Go to Sales >> Orders

You can delete the unwanted shipment of a specific order from the Order View Page in the **Shipments** tab by choosing the **Delete Shipments button** in **Actions** dropdown box.

|             |                           | 1 2 1  |                     |                                                         |                           |                                   |                                   | -              |                |
|-------------|---------------------------|--------|---------------------|---------------------------------------------------------|---------------------------|-----------------------------------|-----------------------------------|----------------|----------------|
|             | #000000001                |        |                     |                                                         |                           |                                   | Q                                 | , <b>#2</b> 1  | admin 🔻        |
| \$<br>SALES |                           | ← Back | Delete Lo           | ogin as Customer                                        | Cancel So                 | end Email Hold                    | Invoice                           | Reorder        | Edit           |
|             | ORDER VIEW                |        | Search by keyw      | vord                                                    | Q T                       | <b>' Filters</b> Oefault          | View 🔻 🏟 Col                      | umns 🗸 📩       | Export 👻       |
|             | Information               |        | Actions A           | 1 records found                                         |                           | 20 🔻                              | per page 🛛 <                      | 1 of           | 1 >            |
|             | Invoices                  |        | Delete<br>Shipments | <ul> <li>Ship Date</li> <li>Aug 6, 2021 7:03</li> </ul> | Order #<br>21 AM 00000001 | Order Date Aug 6, 2021 7:03:21 AM | Ship-to Name<br>Veronica Costello | Total Quantity | Action<br>View |
|             | Credit Memos<br>Shipments |        |                     |                                                         |                           |                                   |                                   |                |                |
| STORES      | Comments History          |        |                     |                                                         |                           |                                   |                                   |                |                |
|             |                           |        |                     |                                                         |                           |                                   | Α                                 | 5.8.7° I       |                |

You can Also delete shipments in bulk by using the Mass Delete action in Sales >> Shipments.

| ABOARD | Ship     | oments       |                              |           |                         |                                    | Q 🕫            | admin 🗸  |
|--------|----------|--------------|------------------------------|-----------|-------------------------|------------------------------------|----------------|----------|
| \$     | Searc    | h by keyword | Q                            |           | <b>Filters</b>          | <ul> <li>Default View •</li> </ul> | 🌣 Columns 🗸 📑  | Export 👻 |
| TALOG  | Actio    | ns 🔺         | 6 records found (6 selected) |           |                         | 20 🔻 per page                      | < 1            | of 1 >   |
| ÷ 、    | PDF 9    | Shipments    | Ship Date                    | Order #   | Order Date              | Ship-to Name                       | Total Quantity | Action   |
| OMERS  | Delet    | e Shipments  | Aug 6, 2021 7:03:21 AM       | 000000001 | Aug 6, 2021 7:03:21 AM  |                                    | 1.0000         | View     |
| KETING | <b>_</b> | 00000002     | Aug 6, 2021 7:03:22 AM       | 00000002  | Aug 6, 2021 7:03:22 AM  |                                    | 1.0000         | View     |
|        | ~        | 00000004     | Nov 1, 2021 3:22:14 AM       | 00000003  | Aug 27, 2021 5:02:23 AM |                                    | 1.0000         | View     |
| ITENT  |          | 00000005     | Nov 1, 2021 3:27:35 AM       | 00000042  | Nov 1, 2021 3:26:41 AM  |                                    | 1.0000         | View     |
|        | ~        | 00000006     | Nov 1, 2021 3:28:31 AM       | 00000041  | Nov 1, 2021 3:25:59 AM  |                                    | 1.0000         | View     |
|        | ~        | 00000007     | Nov 1, 2021 3:29:14 AM       | 000000040 | Nov 1, 2021 3:25:10 AM  |                                    | 1.0000         | View     |

**Delete Credit Memos** 

You will also be able to delete the Credit Memos of a specific order from the Order View Page in the **Credit Memos** tab by choosing the **Delete Credit Memos button** in **Actions** dropdown box.

| LASHBOARD   | #00000042                     |                          |                                 |           |                           |                      | Q          | <b>#2 1</b> | admin 👻  |
|-------------|-------------------------------|--------------------------|---------------------------------|-----------|---------------------------|----------------------|------------|-------------|----------|
| \$<br>SALES |                               |                          | ← Ba                            | ck Del    | ete Login as              | Customer             | Send Emai  | il Red      | order    |
| CATALOG     |                               |                          | 0                               |           |                           |                      | -          |             |          |
| <b>R</b>    | ORDER VIEW                    | Search by keyword        | ų                               |           | Y Filters                 | Default View 🔻       | Columns    | • <u>-</u>  | Export 🔻 |
|             | Information                   | Actions  PDF Creditmemos | 1 records found (1<br>selected) |           | 20                        | ▼ per page           | <          | 1 of        | 1 >      |
|             | Invoices                      | Delete Credit            | Created                         | Order #   | Order Date                | Bill-to Name         | Status     | Refunded    | Action   |
|             | Credit Memos                  | Memos 000000003          | Nov 1, 2021 3:42:08<br>AM       | 000000042 | Nov 1, 2021 3:26:41<br>AM | Veronica<br>Costello | Refunded   | \$68.87     | View     |
| stores      | Shipments<br>Comments History |                          |                                 |           |                           | A                    | Activate W | indows      |          |

You can Also delete invoices in bulk by using the Mass Delete action in Sales >> Credit Memos.

| Searc                          | ch by keyword   |                                                  | Q                  | T                       | Filters Oefaul | t View 👻 🗘 C | olumns 👻 🛃 |
|--------------------------------|-----------------|--------------------------------------------------|--------------------|-------------------------|----------------|--------------|------------|
| Actions A records found (4 sel |                 | Delete credit memo<br>4 records found (4 selecte | s in a bulk<br>ed) |                         | 20 🔻           | < 1 of 1     |            |
| PDF                            | Credit Memos    | Created                                          | Order #            | Order Date              | Bill-to Name   | Status       | Refunded   |
| Dele                           | te Credit Memos | Aug 6, 2021 7:03:22 AM                           | 000000002          | Aug 6, 2021 7:03:22 AM  |                | Refunded     | \$39.64    |
| ~                              | 00000003        | Nov 1, 2021 3:42:08 AM                           | 000000042          | Nov 1, 2021 3:26:41 AM  |                | Refunded     | \$68.87    |
| ~                              | 00000004        | Nov 1, 2021 3:42:45 AM                           | 00000003           | Aug 27, 2021 5:02:23 AM |                | Refunded     | \$96.34    |
| ~                              | 00000005        | Nov 1, 2021 3:43:10 AM                           | 000000040          | Nov 1, 2021 3:25:10 AM  |                | Refunded     | \$60.89    |

FEEL FREE TO CONTACT for support or any custom request.

Email: <a href="mailto:support@webiators.com">support@webiators.com</a>